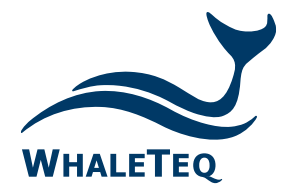

#### Test Solutions for

Medical Device Manufacturers

# DFS200 APP AED 测试 APP

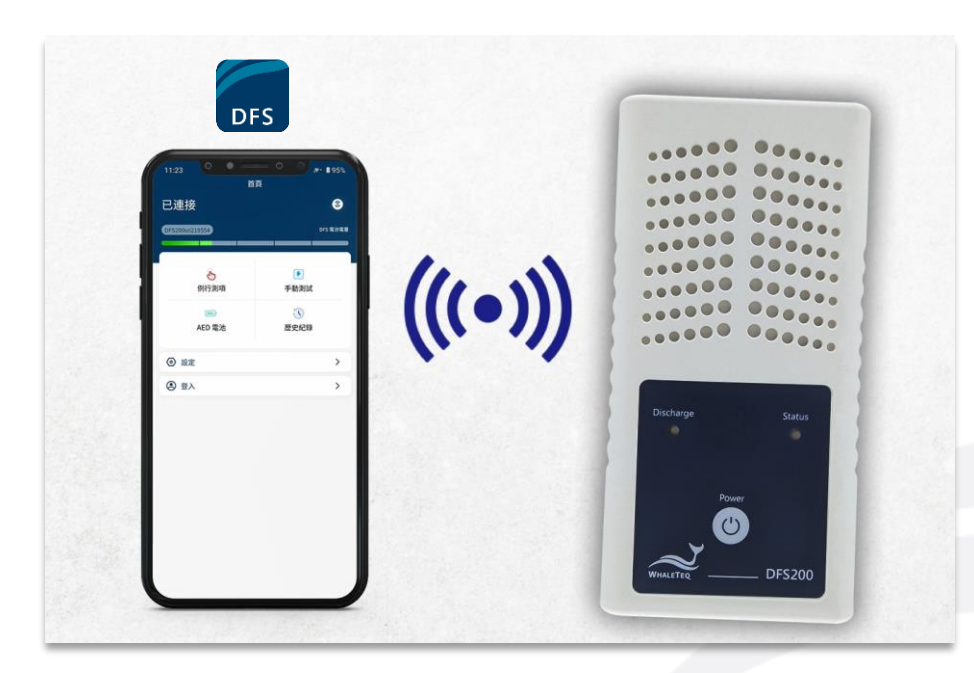

Quick Start Guide Released: 2023-03-20

#### ■ <u>DFS200 APP 使用人员及情境</u>

- DFS200 APP 说明(单机模式,未登录 AIMS 云端管理平台账号)
- **DFS200 APP 说明**(登录 AIMS 云端管理平台账号)
- 保养工单说明
- 建立保养工单
- 执行保养工单
- 下载测试报告
- 设定例行测项
- 使用例行测项进行放电测试

#### DFS200 APP 使用人员及情境

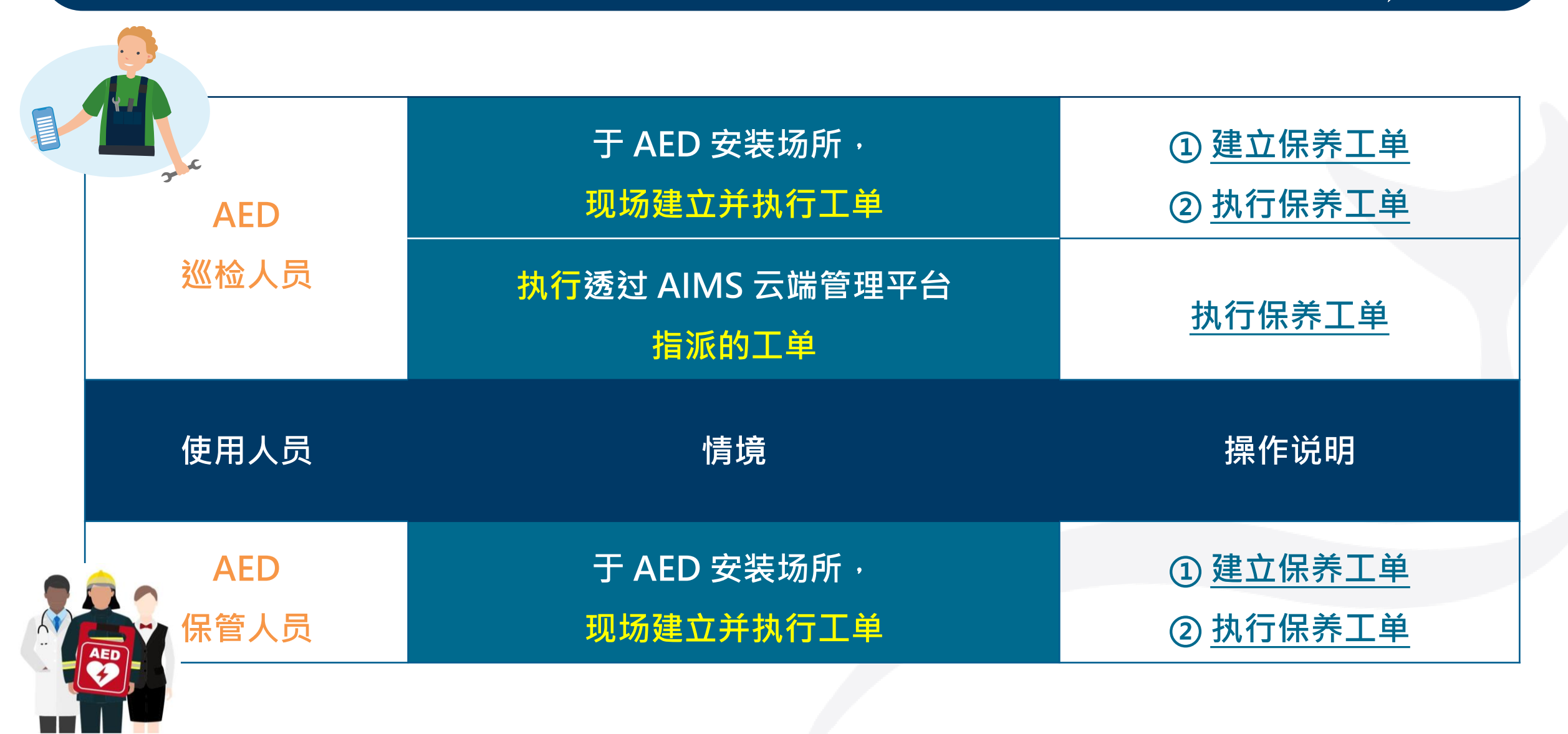

# DFS200 APP 说明(单机模式·未登录 AIMS 云端管理平台账号)

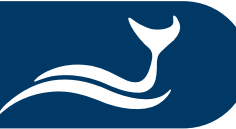

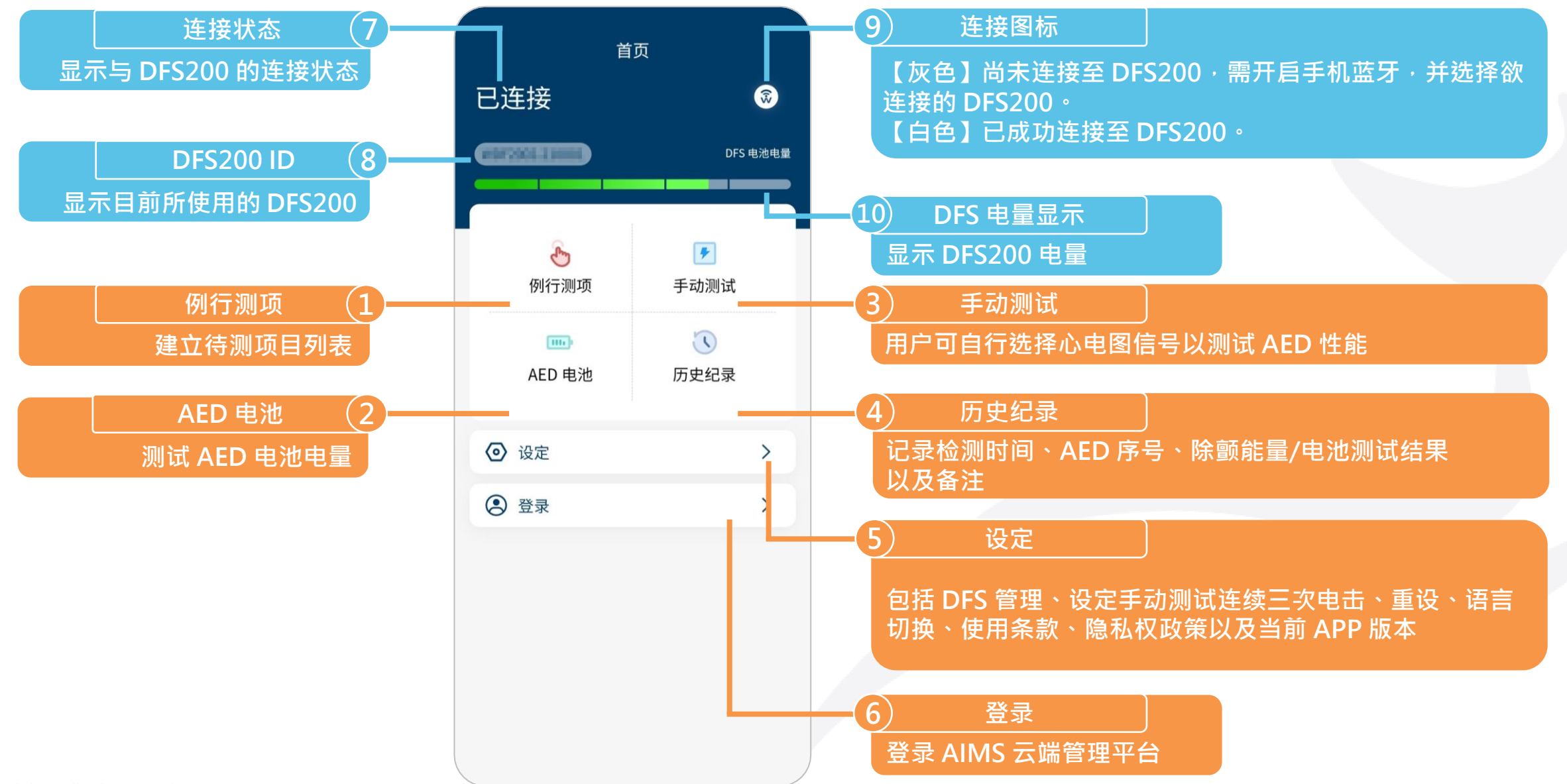

#### DFS200 APP 说明(登录 AIMS 云端管理平台账号)

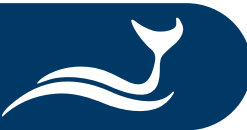

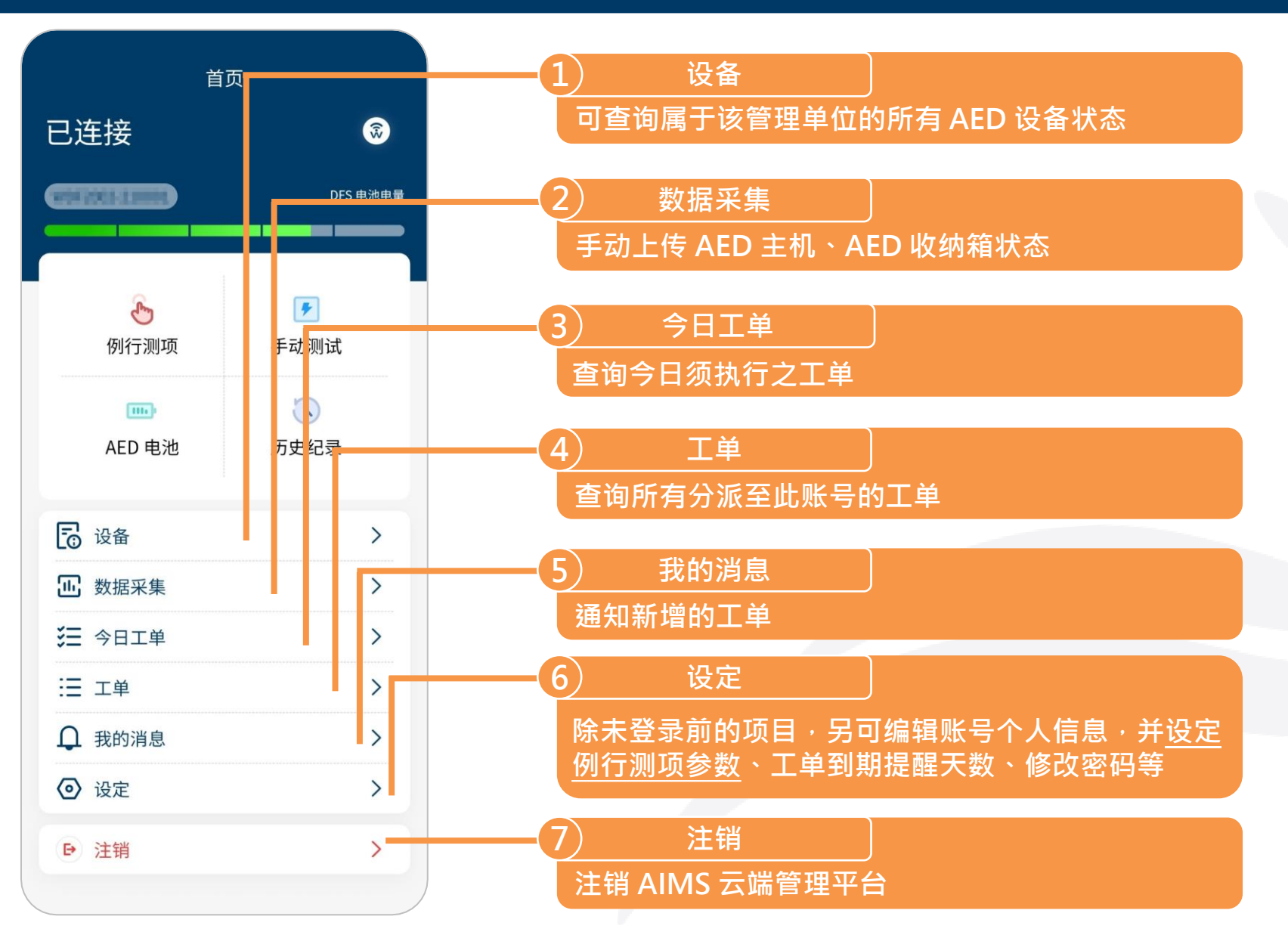

#### 保养工单说明

保养工单包含 8 大项目:

① 工单基本信息
 ② 收纳箱与配件
 ③ AED 主机
 ④ 电池
 ⑤ AED 配件
 ⑥ AED 功能
 ⑦ 更换耗材
 ⑧ 照片和签名

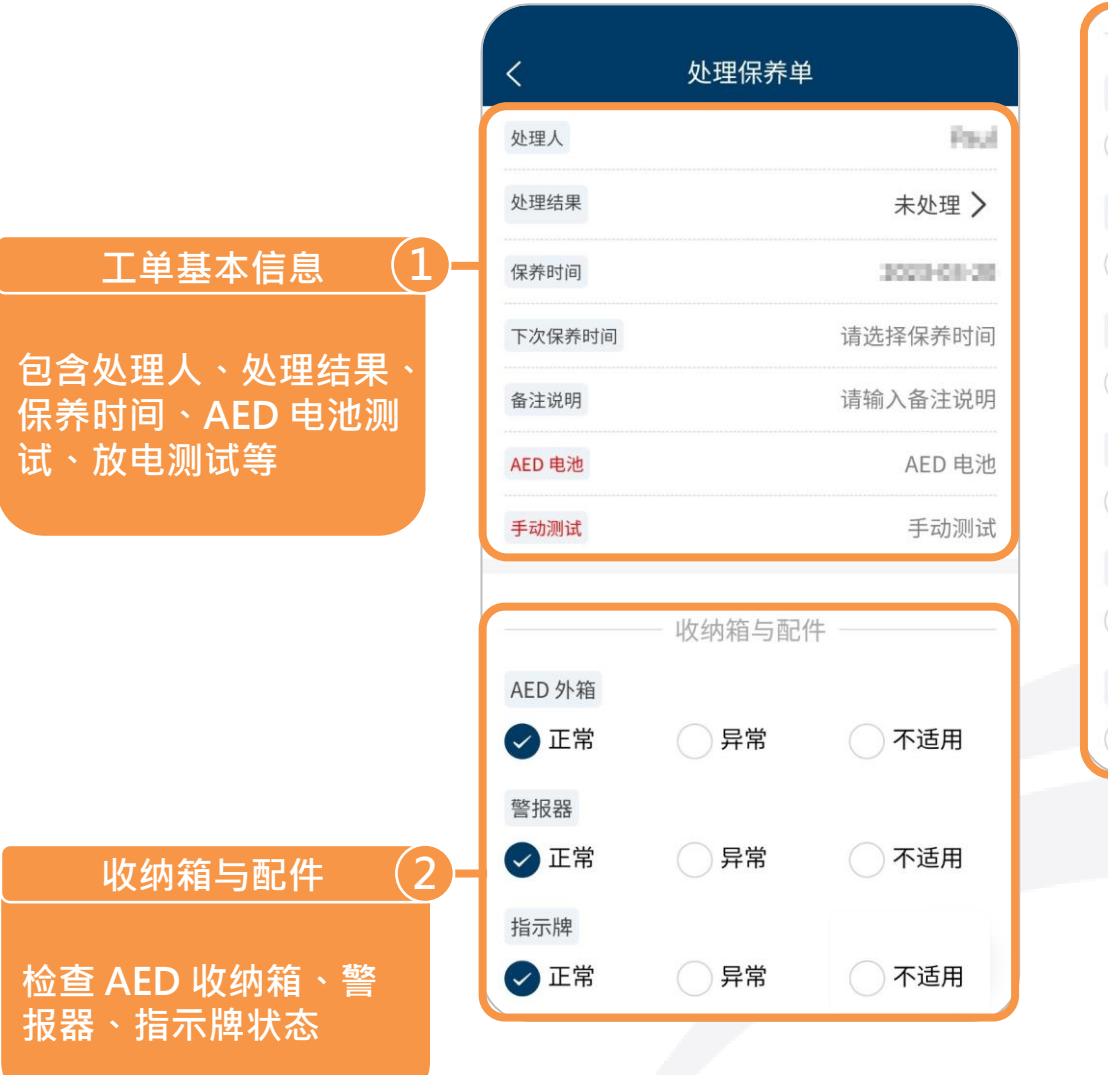

AED主机 主机外观正常与否 ✓ 异常 ()正常 不适用 正常待机指示灯 () 正常 ✓ 异常 へ 不适用 喇叭 ()正常 ✓ 异常 不适用 自我检测功能 () 正常 ✓ 异常 ○ 不适用 电击判定 ()正常 ✓ 异常 へ 不适用 LCD显示荧幕 正常 ✓ 异常 不适用 3 AED 主机 检查 AED 主机外观、 待机指示灯、喇叭等项 目状态

#### 保养工单说明

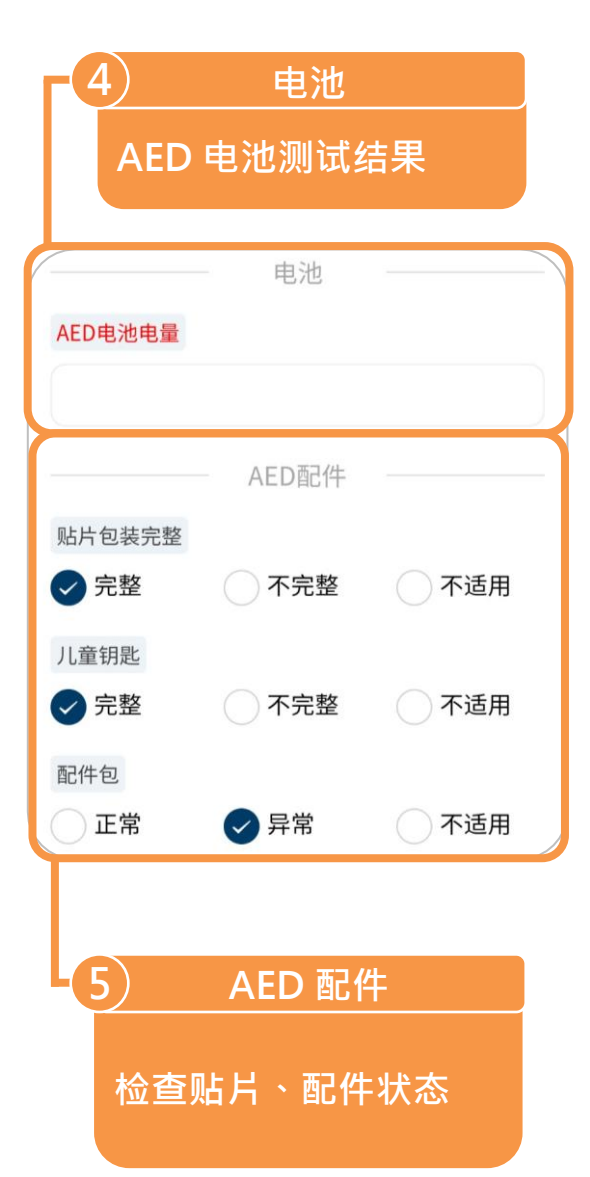

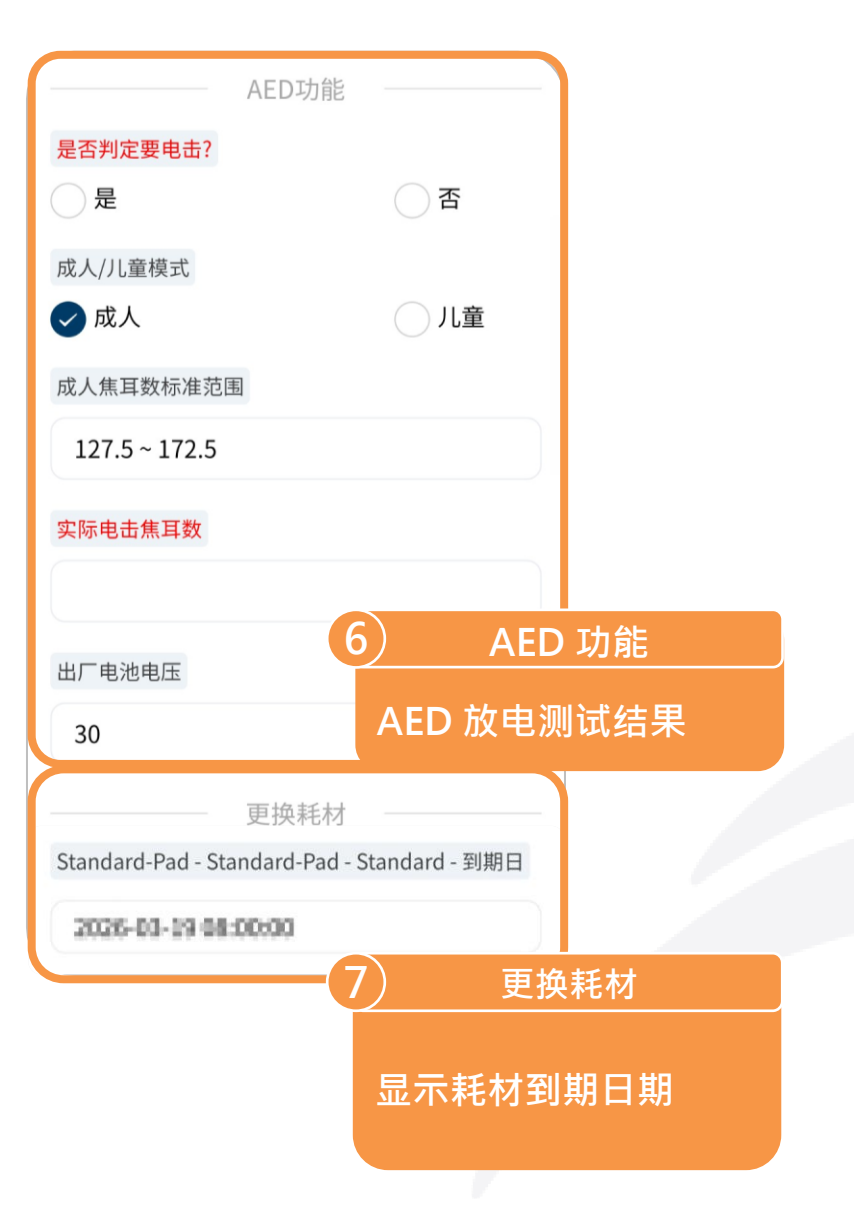

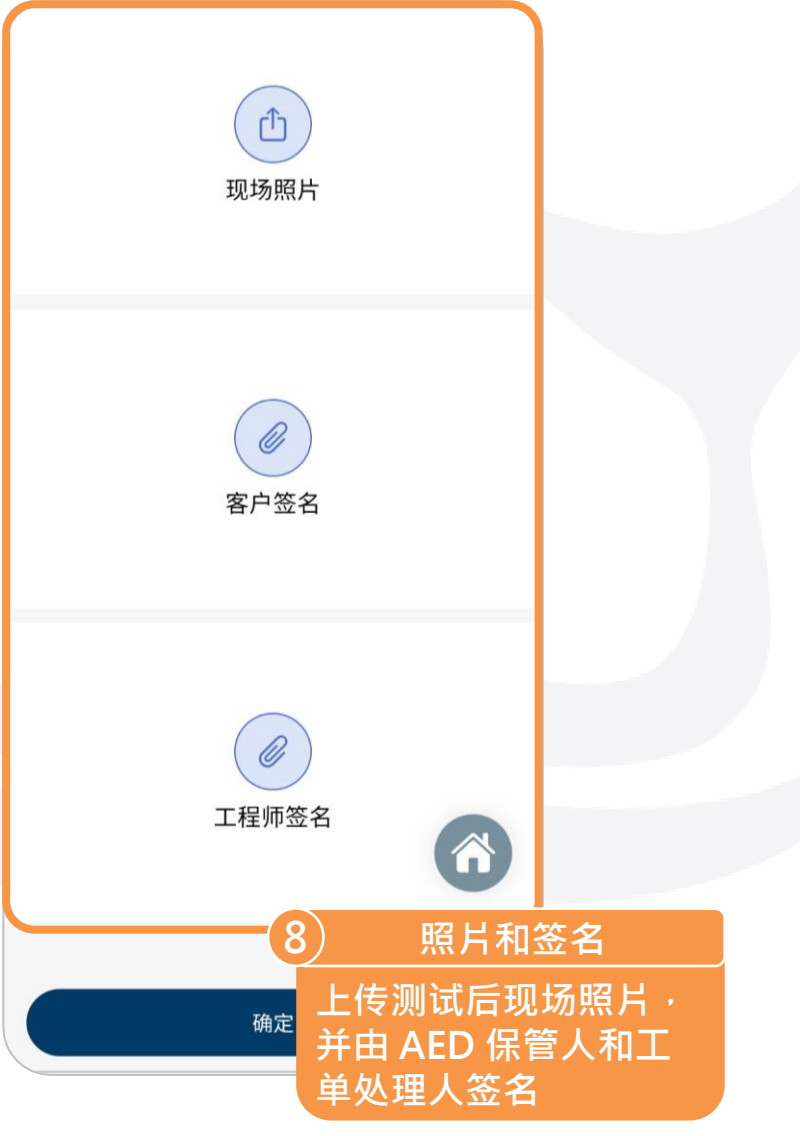

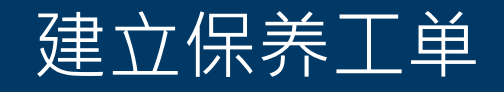

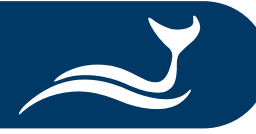

| 已连接     | Ĭ       | ī页<br>DFS        | ③ |
|---------|---------|------------------|---|
|         |         |                  |   |
| 何行      | 测项      | <b>歹</b><br>手动测试 |   |
| AED     | ➡<br>电池 | <b>、</b><br>历史纪录 |   |
| 🔁 设备    |         |                  | > |
| 正 数据系   | R集      |                  | > |
| € 今日3   | 三单      |                  | > |
| Н ІІ ІІ |         |                  | > |
| ↓ 我的演   | 肖息      |                  | > |
| ● 设定    |         |                  | > |
| ▶ 注销    |         |                  | > |

| <      | 工单              |          |
|--------|-----------------|----------|
| 请输入产品序 | 5号/使用单位名称       | Q        |
| 工单类型   |                 | 全部 >     |
| 工单状态   |                 | 全部 >     |
|        | ⊕ 新增            |          |
| 工单类型   |                 | 保养工单     |
| 公司名称   |                 | TISTL    |
| 工单编码   | 842023132002570 | 4538234  |
| 设备型号   |                 | 196      |
| 产品序号   | 17              | 88800012 |
| 详细     | 加入今日工单          |          |
| 工单类型   |                 | 保养工单     |
| 公司名称   |                 |          |
| 工单编码   | 84102301200000  |          |
| 设备型号   | м               | 0-11098. |
| 产品序号   | 562             | 100-8801 |

| <    | 工単              |           |
|------|-----------------|-----------|
| 请输入产 | 品序号/使用单位名称      | Q         |
|      |                 |           |
| 工单类型 |                 | 全部〉       |
| 工单状态 |                 | 全部 >      |
|      | ⊕ 新增            |           |
| 工单类型 |                 | 保养工单      |
| 公司名称 |                 | 11511     |
| 3    |                 |           |
| Ī    | ()保养工单          |           |
|      | 其他单据            |           |
| 详细   | 加入今日工单          |           |
| 工单类型 |                 | 保养工单      |
| 公司名称 |                 |           |
| 工单编码 | 86(301503380255 | anto      |
| 设备型号 | ٨               | 80011-018 |
| 产品序号 | 800             | 2300-8001 |

① 选择 APP 首页的「工单」。
 ② 点击「工单」页面的「新增」。
 ③ 选择「保养工单」。

#### 建立保养工单

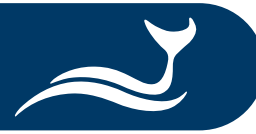

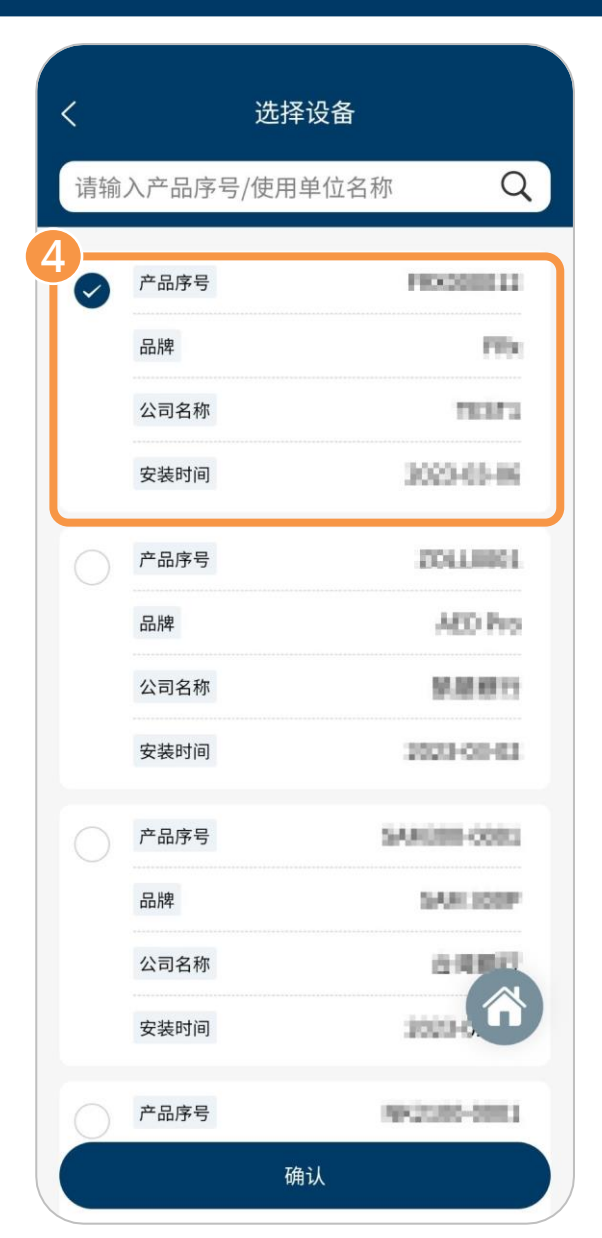

| <      | 新增保养单               |
|--------|---------------------|
| 工单类型   | 保养工单                |
| 设备型号   | n.                  |
| 产品序号   | PEXCOUNT_12         |
| 品牌     | Partures            |
| 生产日期   | 2633-83-05 08:80:00 |
| 保固日期   | 2013-03-01-00-00-02 |
| 公司名称   | TIST                |
| 联络人    | 1(57)               |
| 联系电话   |                     |
| 职称     |                     |
| 邮箱     |                     |
| 安装地址   | < 设备保养和更换耗材         |
| 详细地址   |                     |
| 所在位置描述 |                     |
| 处理项目   | 设备保养和更换耗材 〉         |
|        |                     |

④ 选择欲执行保养的 AED 型号并点击「确认」 进入「新增保养单」页面。
⑤ 点击「新增保养单」页面的「处理项目」, 确认「设备保养和更换耗材」已被勾选。
⑥ 点击「确定」即完成一张新的保养工单,且 画面会自动回到「工单」页面。

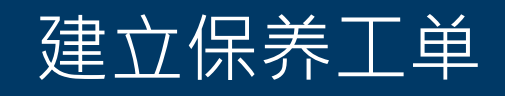

| <       | 工单                     |
|---------|------------------------|
| 请输入产品序号 | 弓/使用单位名称 <b>Q</b>      |
| 工单类型    | 全部>                    |
| 工单状态    | 全部 >                   |
|         | ⊕ 新增                   |
| 工单类型    | 保养工单                   |
| 公司名称    | TISTI                  |
| 工单编码    | 8421231320125104558534 |
| 设备型号    | 76                     |
| 产品序号    | PR68000012             |
| 详细      | 加入今日工单                 |
| 工单类型    | 保养工单                   |
| 加入      | 今日工単                   |
| 取消      | 确定                     |
| 产品序号    | NK2100-8001            |

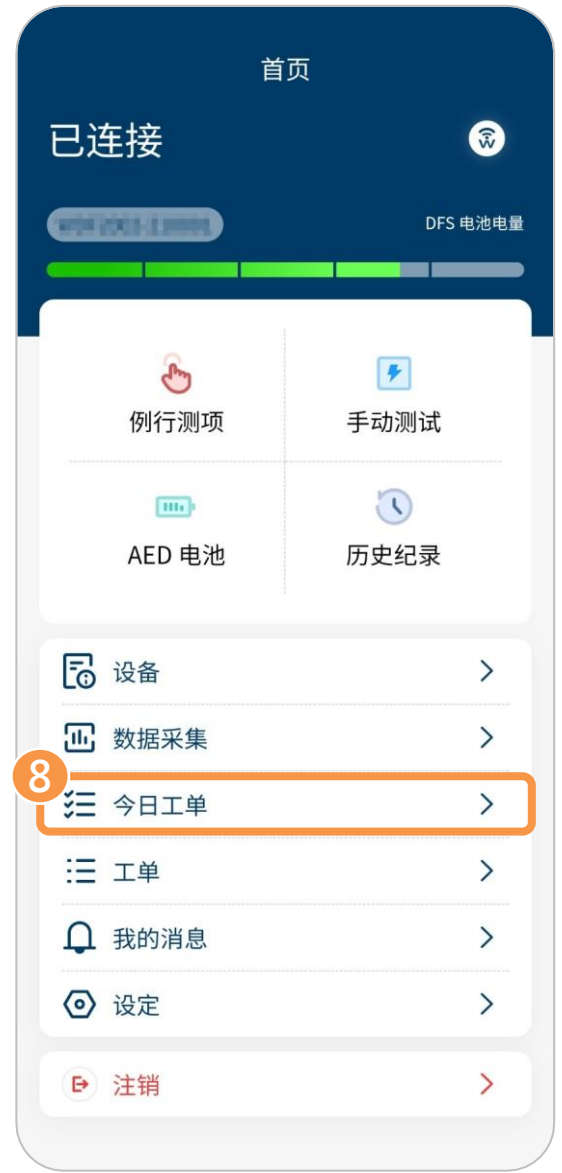

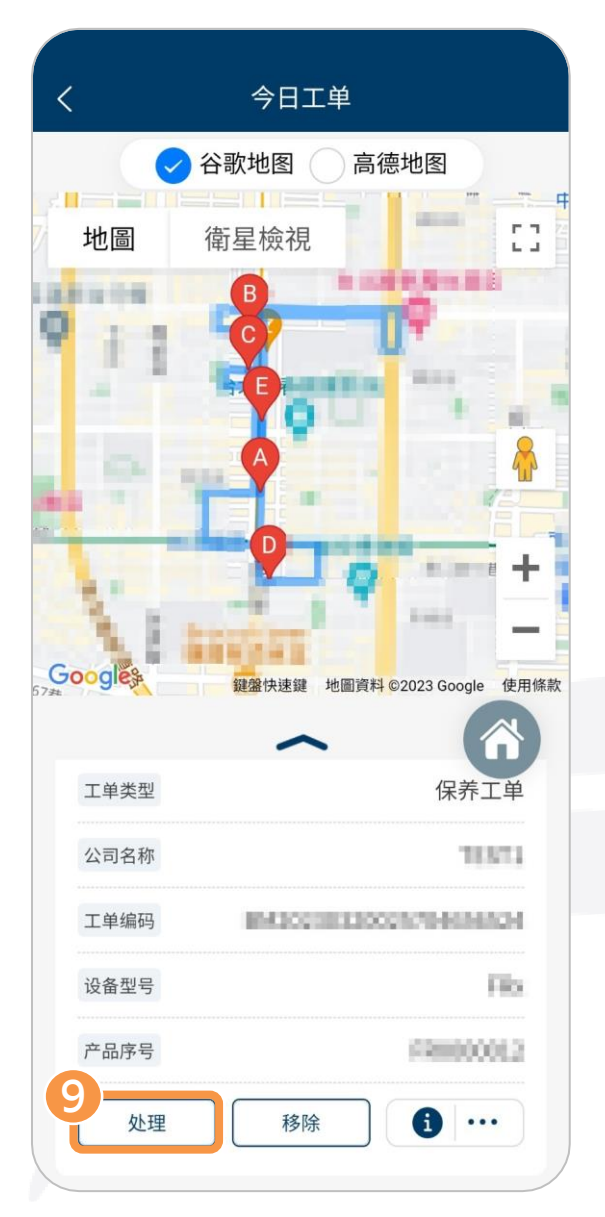

| ⑦ 点击新保养工单的「加入今日工             |
|------------------------------|
| 单」后 <sup>,</sup> 会出现「加入今日工单」 |
| 窗口,再点击「确定」。                  |
| ⑧ 回到首页,点击「今日工单」。             |
| ⑨ 点击新保养工单的「处理」 · 即           |
| 可开始进行保养测试流程。                 |
| (请见下一页)                      |

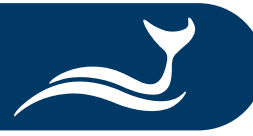

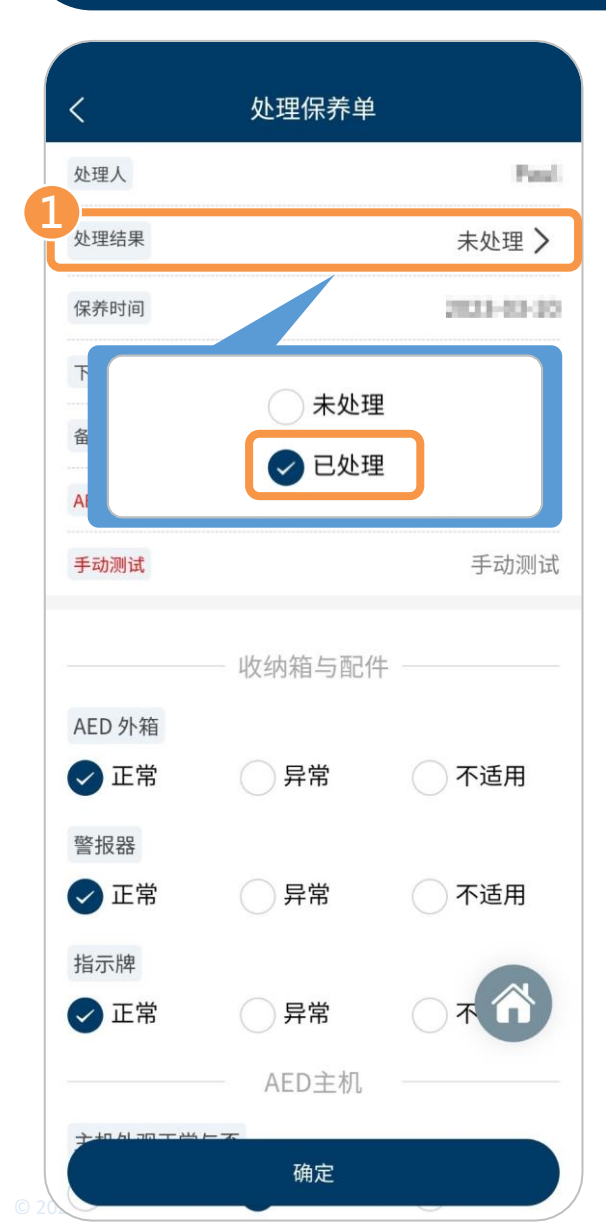

| <             | 处理保养单 |                                     |
|---------------|-------|-------------------------------------|
| 处理人           |       | Pana                                |
| 处理结果          |       | 已处理 >                               |
| 保养时间          |       | 2023-00-30                          |
| 下次保养时间        |       | 请选择保养时间                             |
| 备注说明          |       | 请输入备注说明                             |
| 取消            |       | 确定                                  |
| 2021          | 01    | 18                                  |
| 2022          | 02    | 19                                  |
| 2023          | 03    | 20                                  |
| 2024          | 04    | 21                                  |
| 2025          |       | 22                                  |
| ✔ 正常          |       | 一不适用                                |
| 指示牌           |       |                                     |
| ✔ 正常          | ○ 异常  | $\bigcirc \pi \widehat{\mathbf{n}}$ |
|               | AED主机 |                                     |
| <b>计和机动工资</b> | - 7   |                                     |

| <        | 处理保养单  |            |
|----------|--------|------------|
| 处理人      |        | Paul       |
| 处理结果     |        | 已处理 >      |
| 保养时间     |        | 3023-03-28 |
| 下次保养时间   |        | 20443-20   |
| 备注说明     |        | 请输入备注说明    |
| AED 电池   |        | AED 电池     |
| 手动测试     |        | 手动测试       |
|          | 收纳箱与配位 | <b>#</b>   |
| AED 外箱   |        |            |
| 🗸 正常     | ○ 异常   | 一不适用       |
| 警报器      |        |            |
| 🗸 正常     | ○ 异常   | 一不适用       |
| 指示牌      |        |            |
| ✔ 正常     | ○ 异常   |            |
|          | AED主机  |            |
| 子生りるのてどう | 确定     |            |

在 APP 首页点击「今日工单」后, 点击欲执行的保养工单的「处理」, 即可开始进行以下保养测试流程。

 ① 点击「处理保养单」页面的「处 理结果」,会出现选项窗口,再 选择「已处理」。
 ② 点击「下次保养时间」,滑动选 项以选择正确的日期,再点击画 面右上角的「确定」。

③ 点击「AED 电池」进行电池测试。

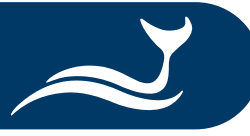

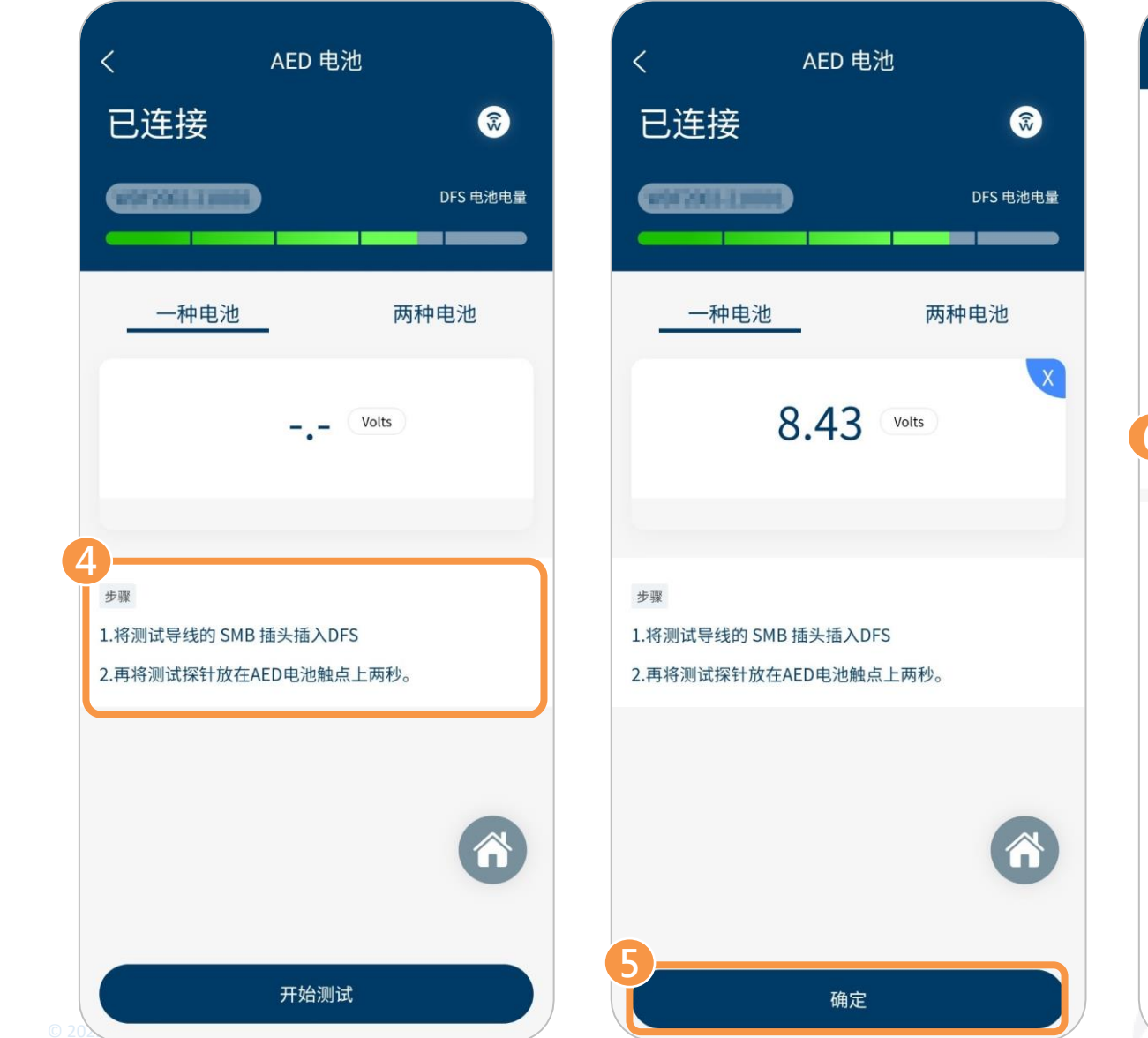

| <        | 处理保养单  | <u>i</u>   |
|----------|--------|------------|
| 处理人      |        | Peul       |
| 处理结果     |        | 已处理 >      |
| 保养时间     |        | 2013-03-29 |
| 下次保养时间   |        | 2014-03-29 |
| 备注说明     |        | 请输入备注说明    |
| AED 电池   |        | 8.43       |
| 手动测试     |        | 手动测试       |
|          | 收纳箱与配位 | 件          |
| AED 外箱   |        |            |
| ✓ 止常 警报器 | 一并常    | ○↑适用       |
| 🗸 正常     | ○ 异常   | 一不适用       |
| 指示牌      |        |            |
| ✔ 正常     | ○ 异常   |            |
|          | AED主机  |            |
| 主地制动工学的  |        |            |

| ④ 依「AED 电池」页面的步骤准 | 备              |
|-------------------|----------------|
| 电池测试,就绪后再点击「开     | 始              |
| 测试」。              |                |
| ⑤ 测量结果会显示于画面中·点音  | ŧ              |
| 「确定」以回到「处理保养单     | L              |
| 页面。               |                |
| ⑥ 点击「手动测试」进行放电测试  | 式 <sup>、</sup> |

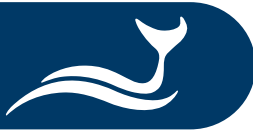

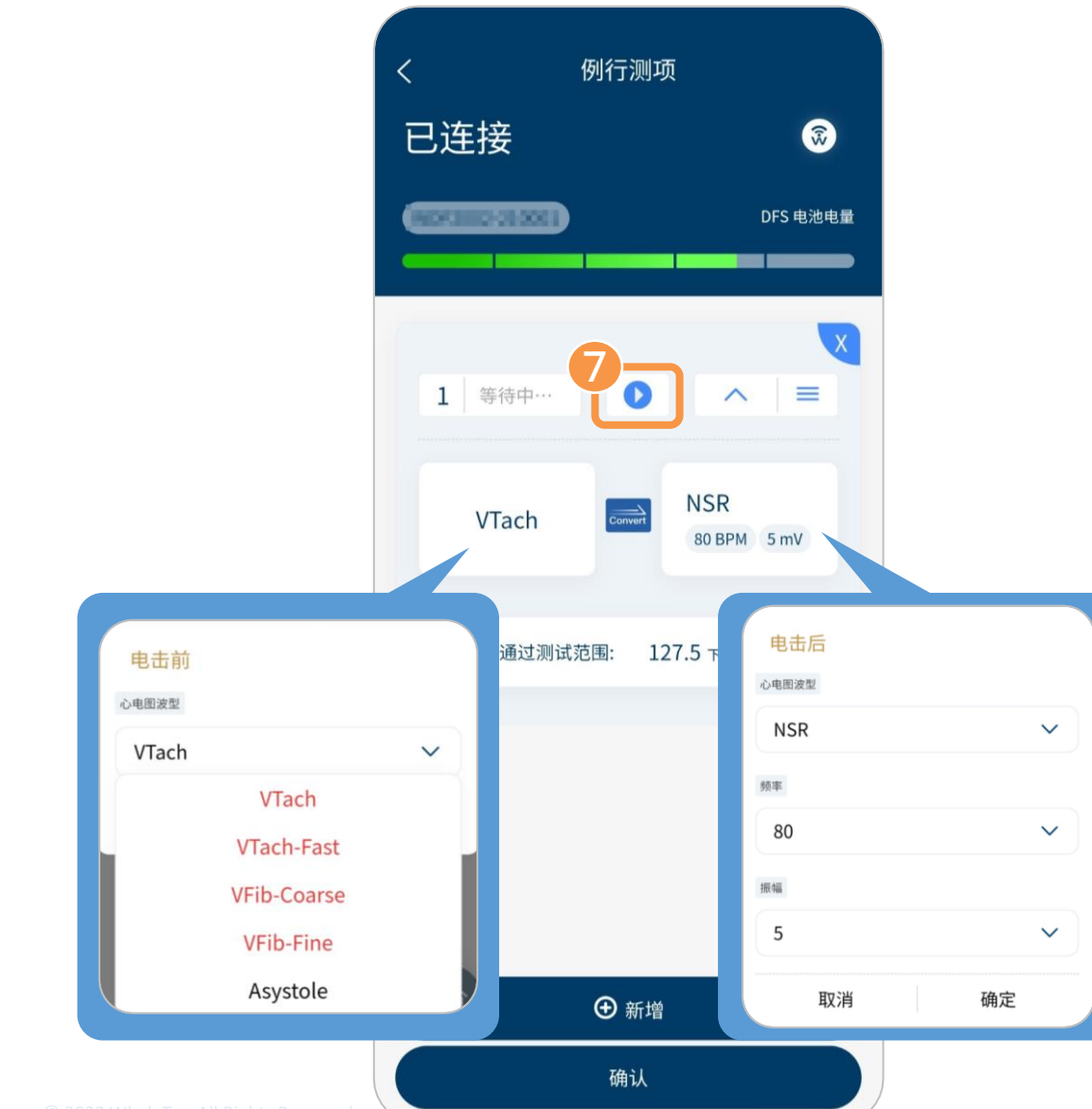

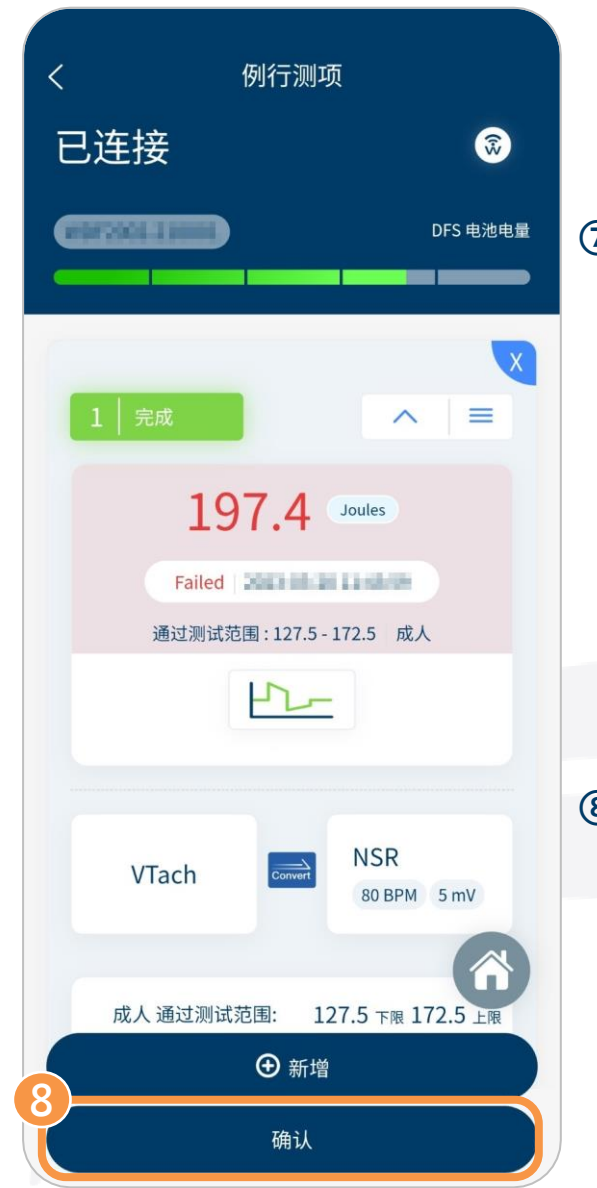

⑦ 在「例行测项」页面,用户可选择电击 前后的心电图信号,并可点击「新增」 以增加最多6组不同的测试组合。 心电图信号和测试组合设定完成后, 确认 DFS200 测试仪已连接至待测 AED,再点击播放键()开始测试。 ⑧ 待测 AED 对 DFS200 施以电击后,测 量结果会显示于画面中。点击「确认」 以回到「处理保养单」页面。

备注:用户可事先<u>设定例行测项</u>,并使用于放电测试。 详细说明请参考使用例行测项进行放电测试。

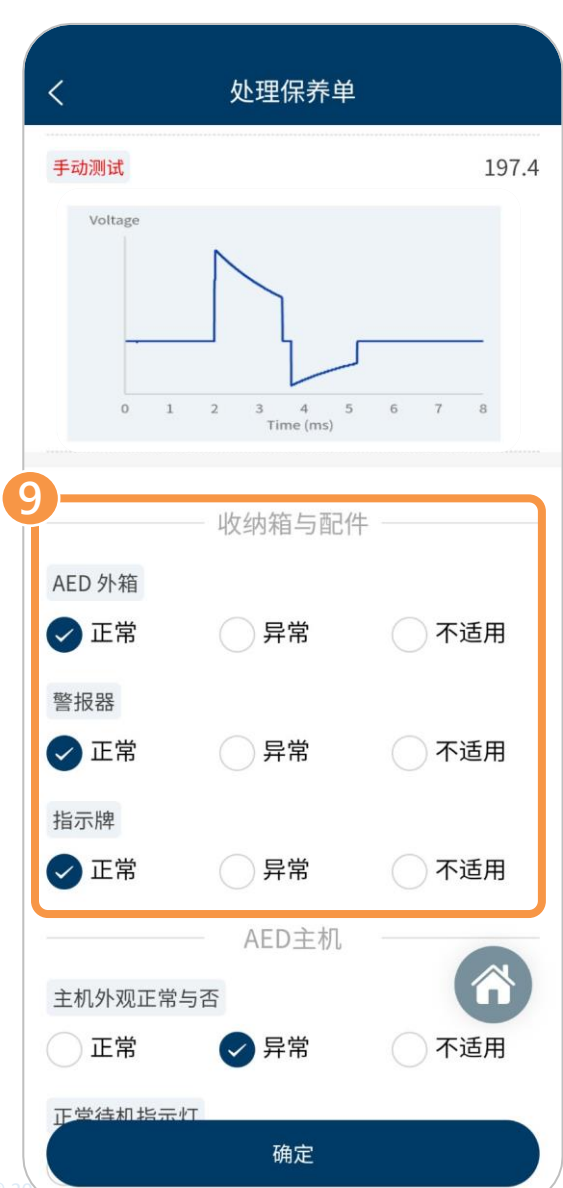

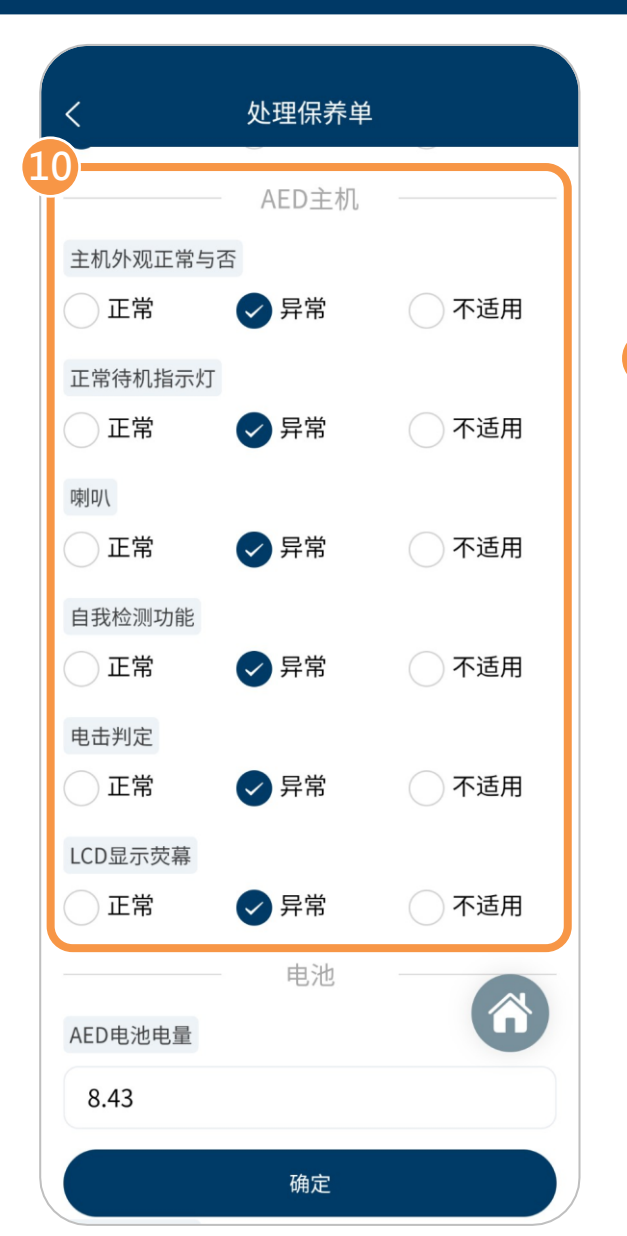

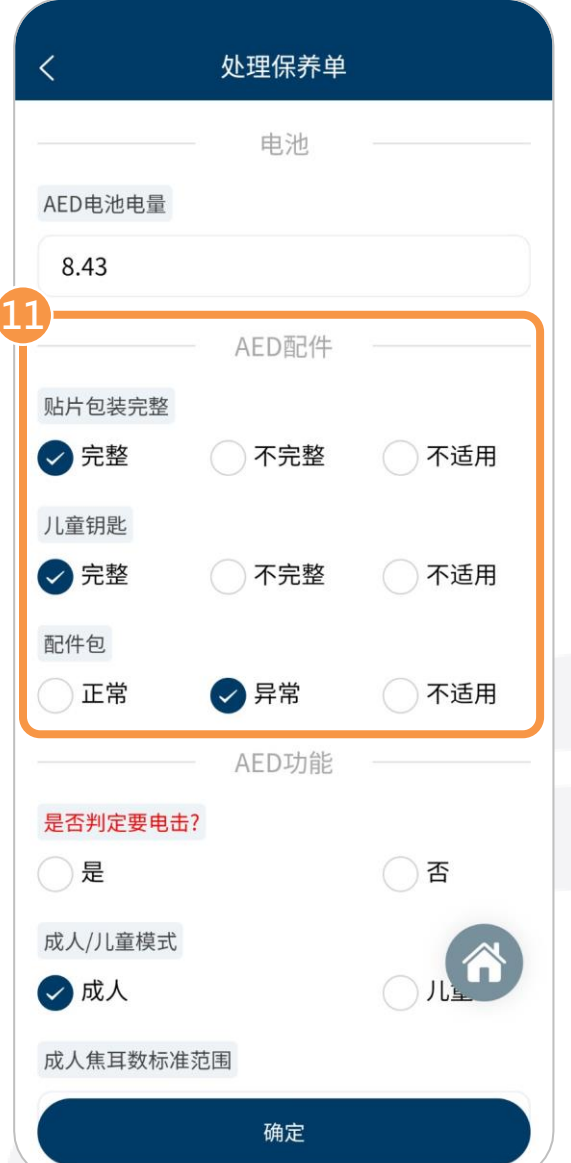

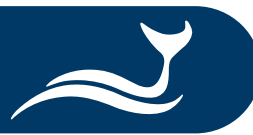

⑨ 检查 AED 收纳箱、警报器、指示牌,选择正确的状态。
⑩ 检查 AED 主机外观、待机指示灯、喇叭等项目,选择正确的状态。
⑪ 检查 AED 贴片、配件,选择正确的状态。

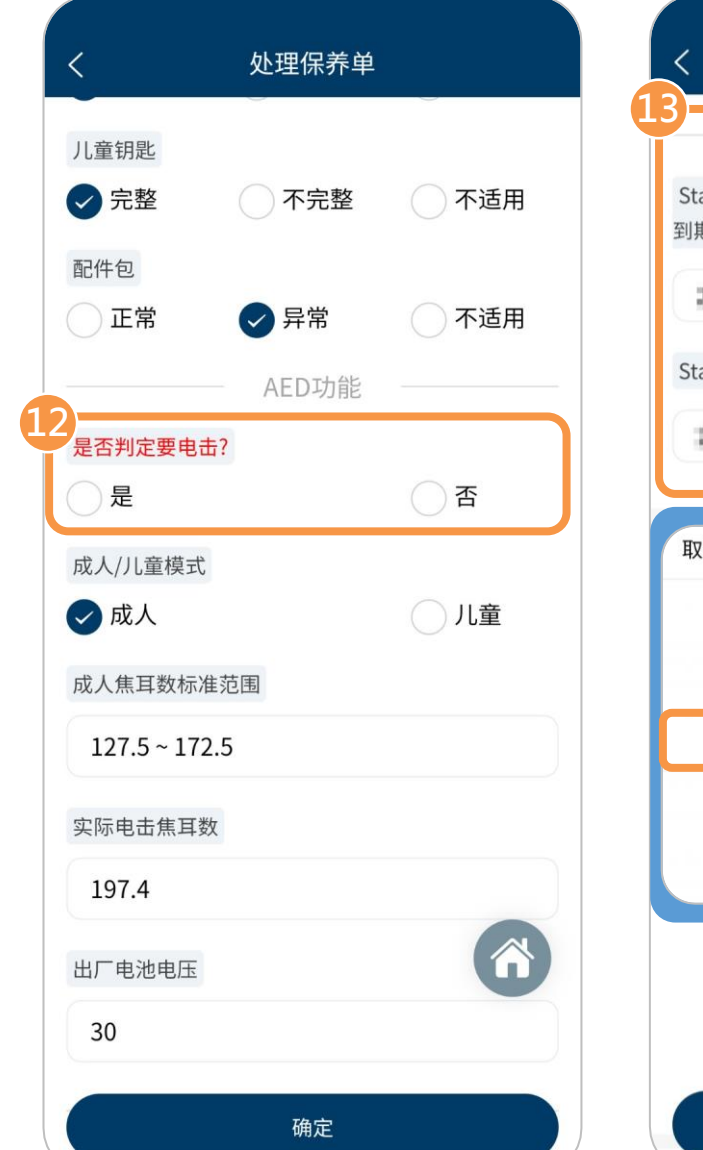

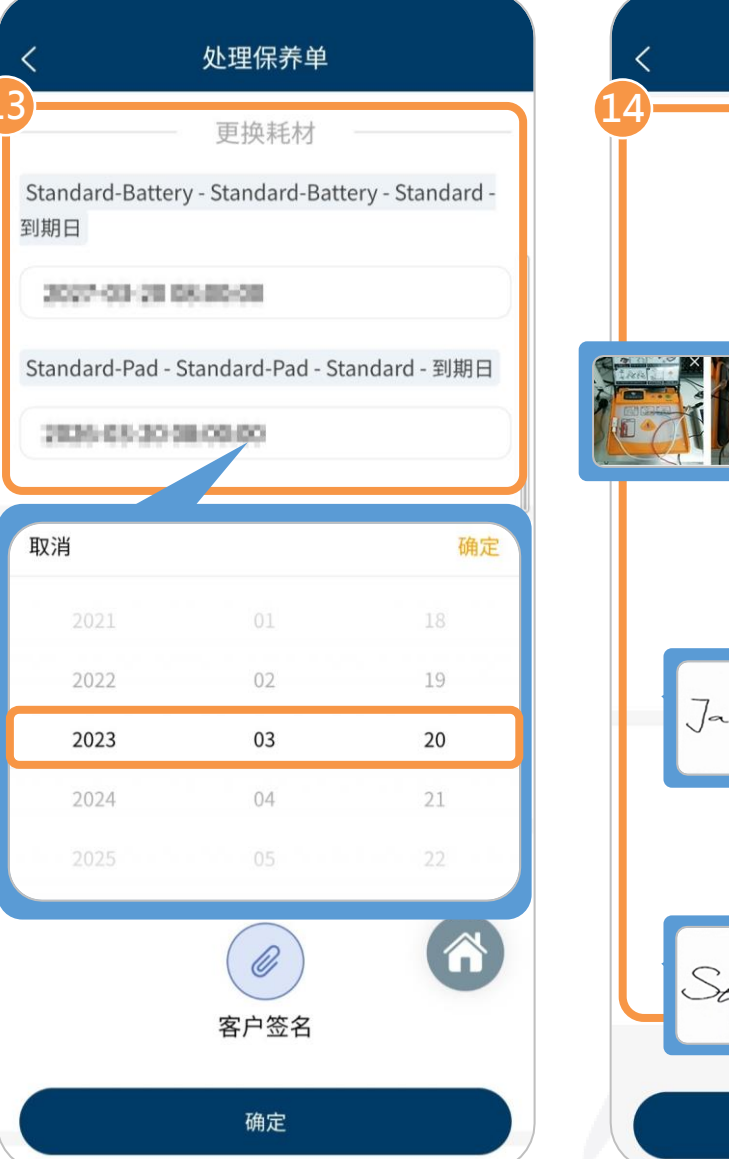

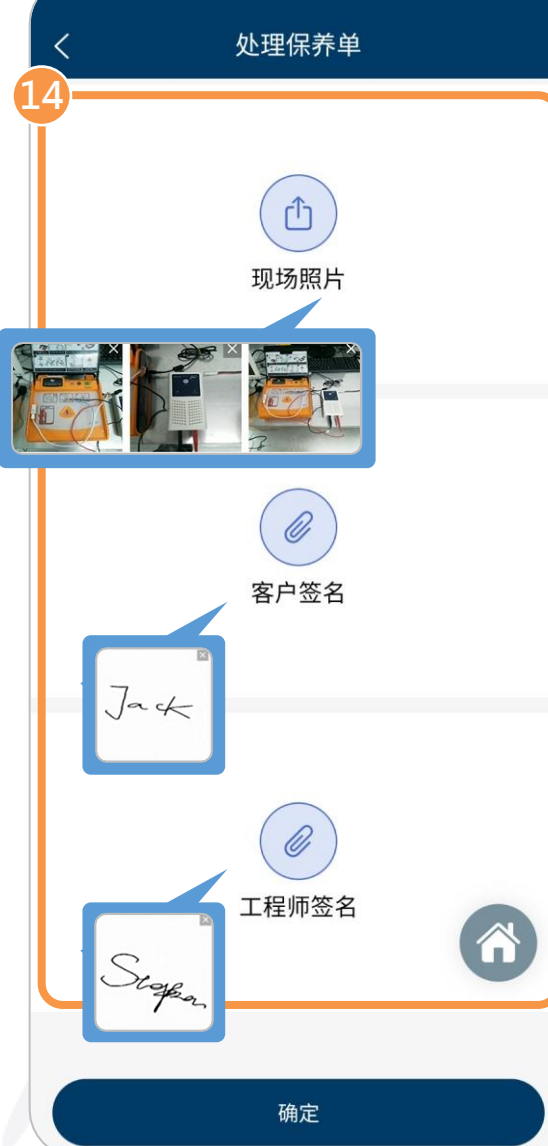

12 选择正确的 AED 电击能力。
(13)(可选)若更换耗材,滑动选项以选择正确的到期日,再点击画面右上角的「确定」。

④ 拍摄并上传完成测试后的照片(最多6张),并由 AED 保管人和工单处理
 人直接于画面中签名,再点击「确定」,即完成此次保养流程。

#### 下载测试报告

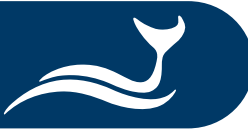

| <      | 工单                            |       |
|--------|-------------------------------|-------|
| 请输入产品序 | 5号/使用单位名称                     | Q     |
| 工单类型   | 全                             | 部>    |
| 工单状态   | 全                             | 部>    |
|        | ④ 新增                          |       |
| 工单类型   | 保养                            | 工单    |
| 公司名称   | 16                            | 91    |
| 工单编码   | In scene social social states | 100   |
| 设备型号   |                               | fils. |
| 产品序号   | FRODE                         | 02    |
| 详细     | 加入今日工单                        |       |
| 工单类型   | 保养                            | 工单    |
| 公司名称   | uin 1917                      |       |
| 工单编码   | BM3022803002558175            | J     |
| 设备型号   | AED-23                        | 804   |
| 产品序号   | 54K2308-0                     | 001.  |

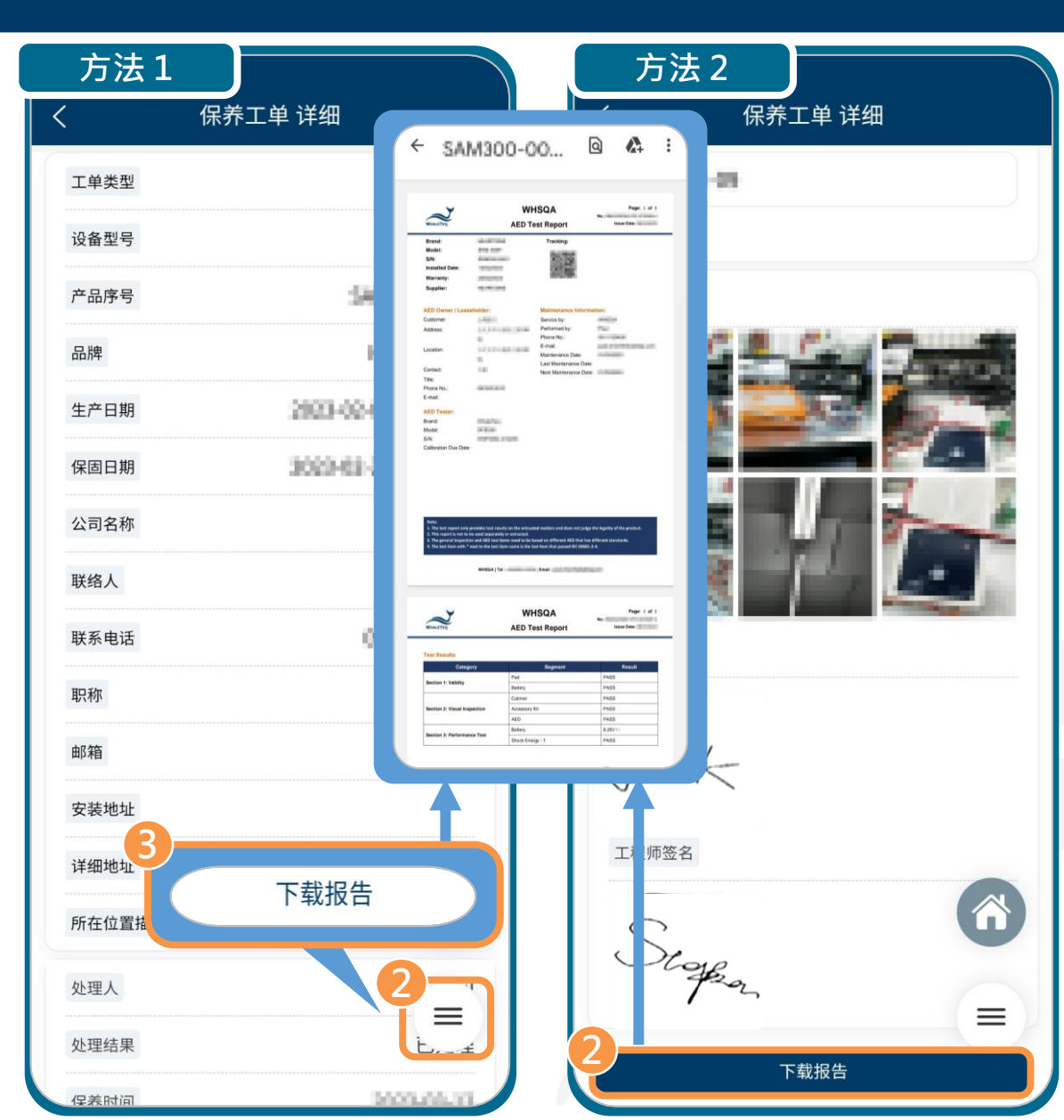

管理者在 AIMS 云端管理平台核准并 成功送出测试报告后,用户可透过 APP 下载并检阅。 ① 从 APP 首页点击「工单」后,再 点击欲下载测试报告的工单的 「详细」。 方法1: ② 在「保养工单 详细」页面,点击 选单图标 ((≡)),会出现「下载 报告」键。 ③ 点击「下载报告」键后,会自动下 载该工单的测试报告。 方法2: ② 滑动「保养工单 详细」页面至最 底端,点击「下载报告」。

## 设定例行测项

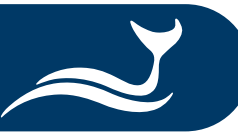

首页 已连接 \$ And States & Barrier DFS 电池电量 B -例行测项 手动测试 0 111. 历史纪录 AED 电池 设备 > Ⅲ 数据采集 > 注 今日工单 > 三 工单 > □ 我的消息 > ⊙ 设定 > ▷ 注销 >

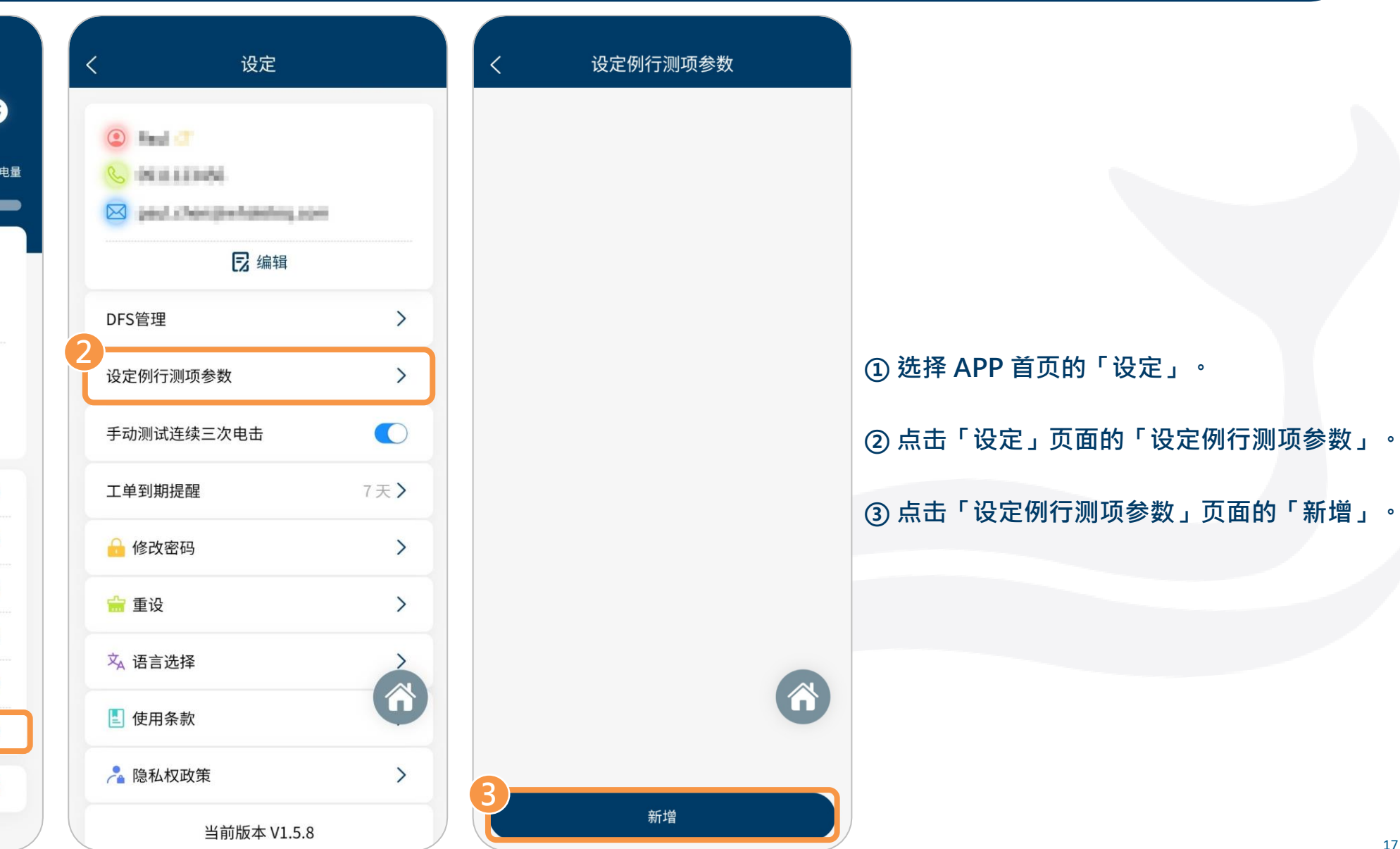

# 设定例行测项

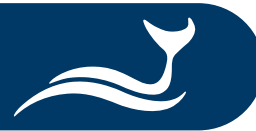

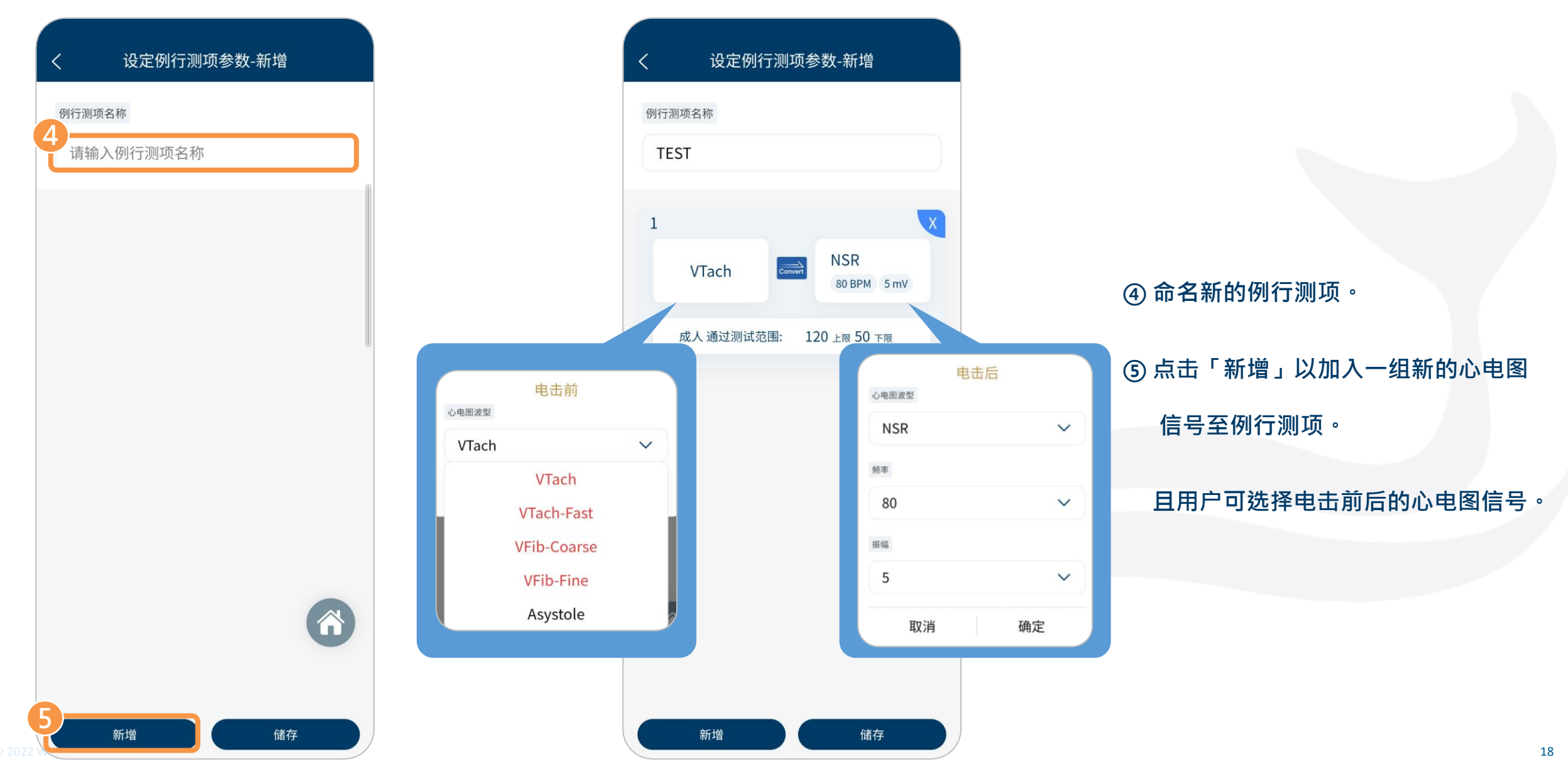

### 设定例行测项

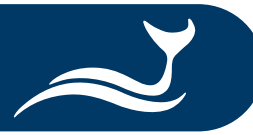

| <  | 设定例行测项参      | 参数-新增              | < |
|----|--------------|--------------------|---|
| 例行 | 测项名称         |                    | f |
| Т  | EST          |                    |   |
| 1  |              | ×                  |   |
|    | VTach        | NSR<br>80 BPM 5 mV |   |
|    | 成人 通过测试范围: 1 | 20 上限 50 下限        |   |
|    |              |                    | 8 |
|    |              |                    |   |
|    |              |                    |   |
|    |              | 6                  |   |
| 6- | 新增           | 储存                 |   |

#### 设定例行测项参数-新增 列行测项名称 TEST NSR \_\_\_\_\_ VTach 80 BPM 5 mV 120 上限 50 下限 成人 通过测试范围: VTach-Fast Asystole 120 上限 50 下限 成人 通过测试范围: AFib Convert VFib-Coarse 120 上限 50 下限 成人 通过测试范围: 储存 新增

⑥ (可选)完成第1组测试组合的设定后,点击「新增」以增加更多的测试组合(总共最多可设定6组)。

⑦点击「储存」以储存这组新的例行测项设定。

## 使用例行测项进行放电测试

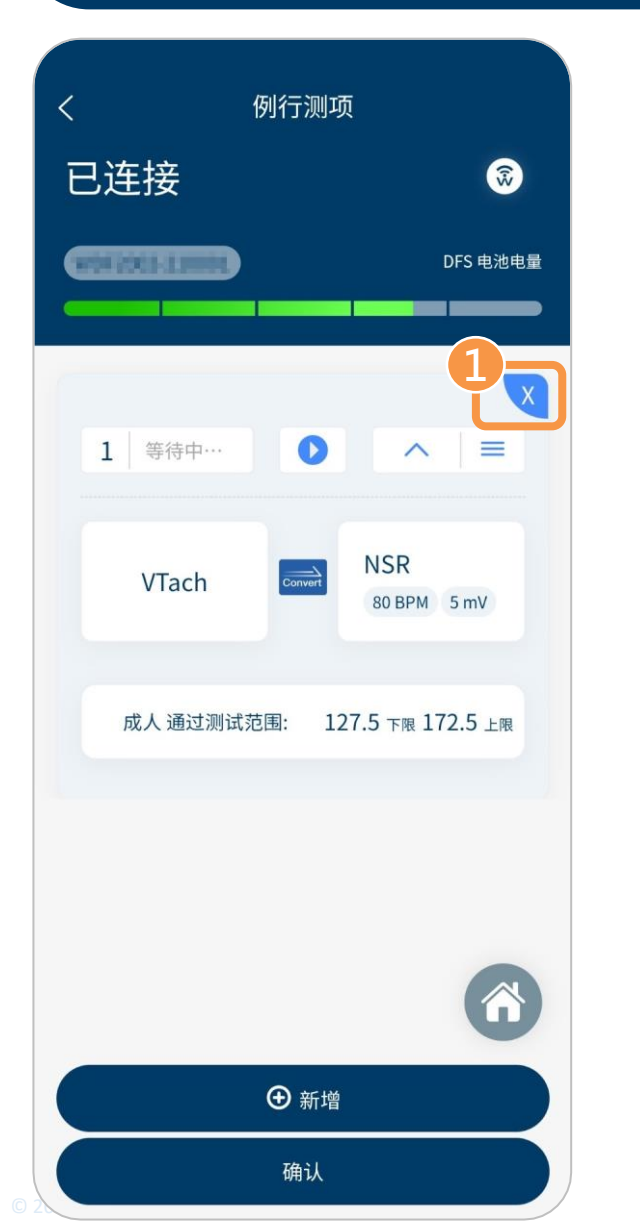

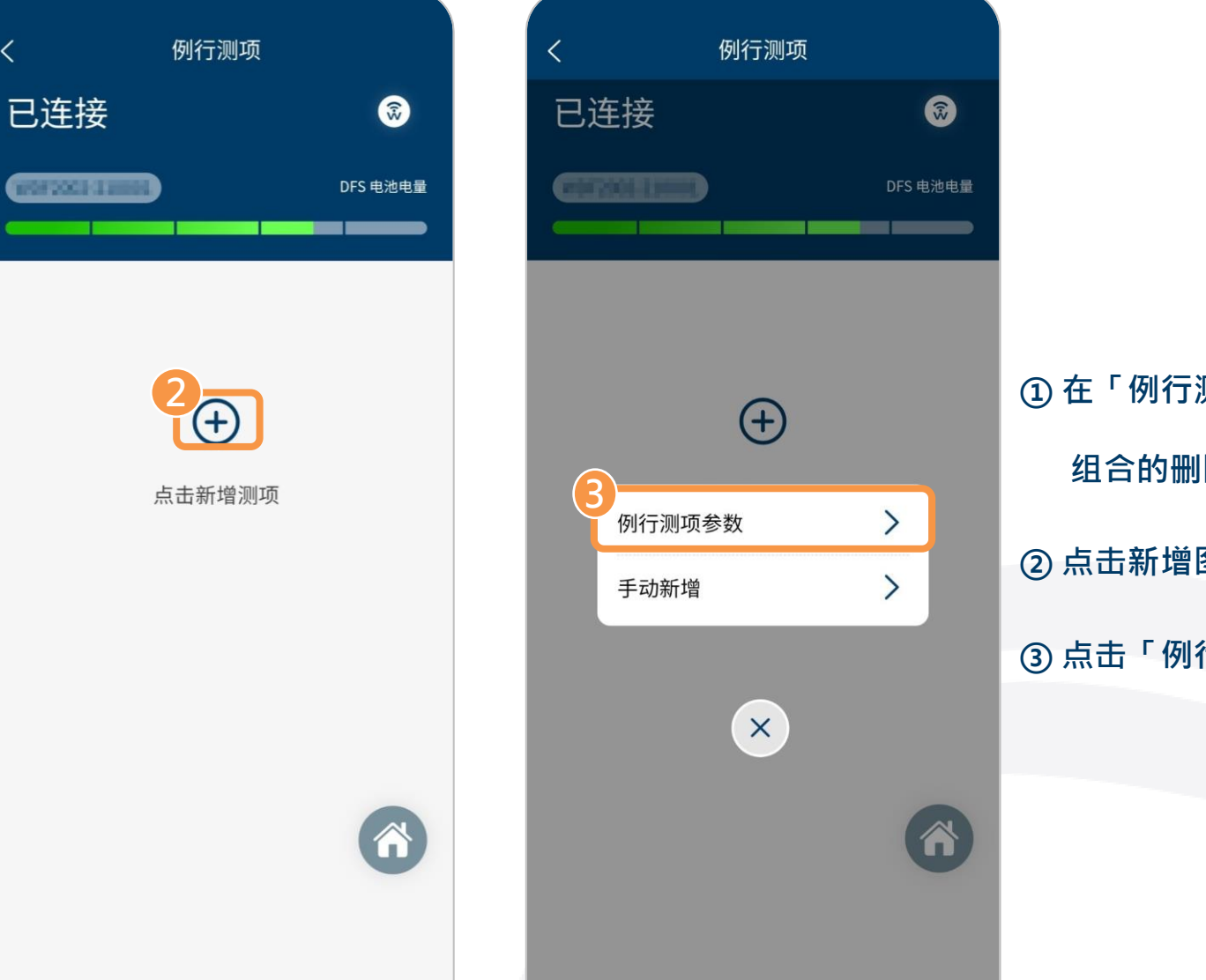

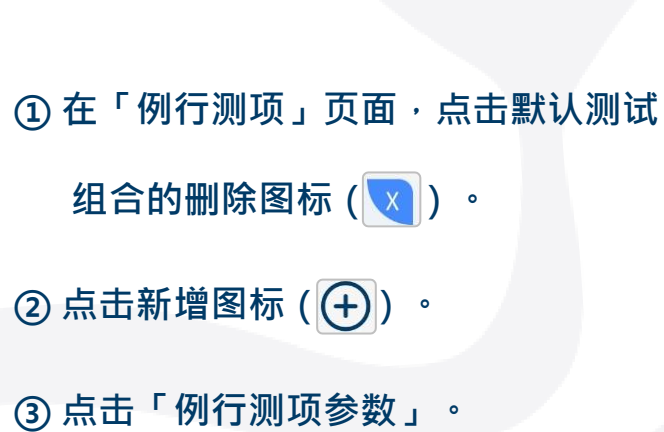

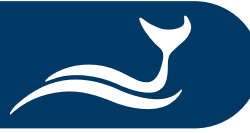

# 使用例行测项进行放电测试

例行测项

(+)

例行测项名称

确定

TEST

取消

<

已连接

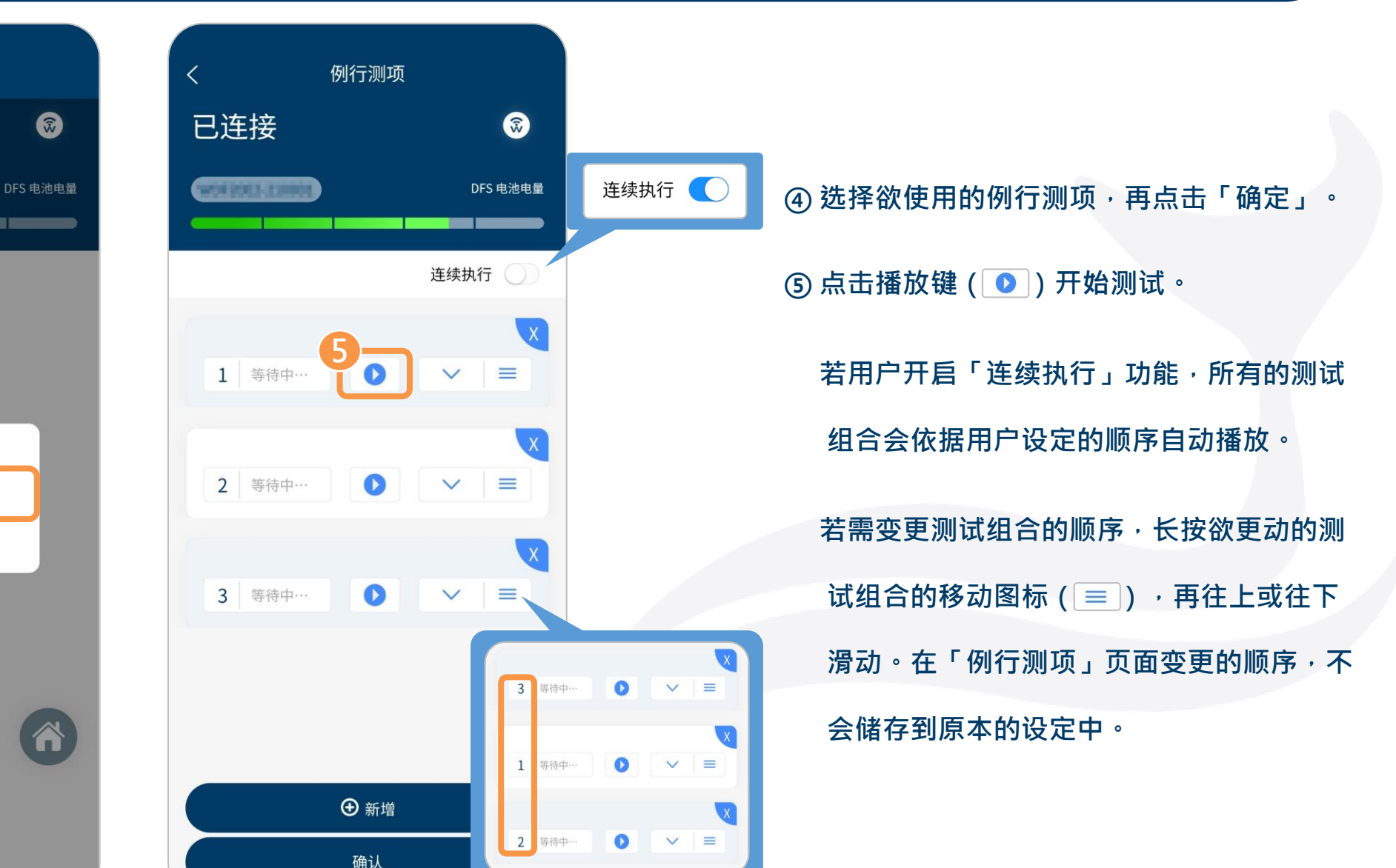

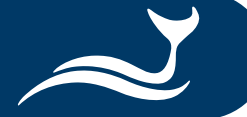

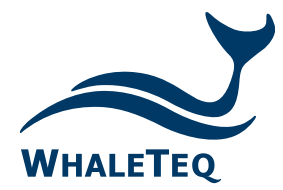

Test Solutions for

Medical Device Manufacturers

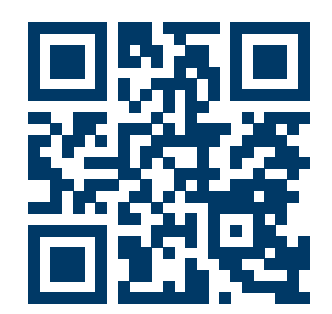

#### www.whaleteq.com service@whaleteq.com

· ·

8F., No. 125 Songjiang Rd., Zhongshan Dist., Taipei City 104474, Taiwan

+886-2-2517-6255

+886-2-2596-0702

Copyright © 2013-2023, All Rights Reserved. WhaleTeq Co. LTD

is a registered trademark of WhaleTeq Co. LTD. All other trademarks or trade names are the property of

All other trademarks or trade names are the property of their respective holders.

© 2022 WhaleTeq All Rights Reserved

All information, documentation, firmware, software utilities, and specifications are subject to change without prior notification by the manufacturer.